## Harmony 3

## Marking a Student as a Mid-Term Graduate

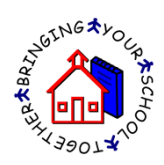

1. Mid-term graduates need to follow a specific process in order to properly submit them to the STN application center as a mid-term graduate. Before graduating the students, make sure to go to Guidance...Class Rank/GPA and rerun your class rank/GPA. This will ensure that the students get their accurate rank at time of graduation.

| Harmon                                        | V. Calculate GPA/Class rank | Expand All C | ollapse All      |                     |            |
|-----------------------------------------------|-----------------------------|--------------|------------------|---------------------|------------|
| Guidance                                      | Class rank/GPA              |              |                  |                     |            |
| classes by student                            | name search:                | Search       | category search: | - none selected - 💌 |            |
| current year                                  | Student                     | GPA          | Year GPA         | Credits             | Class Rank |
| classes by period                             | V Grade - 10                |              |                  |                     | [          |
| by counselor                                  | Smith, Susie Q              | 0.0          |                  | 0.0                 | 1 of 2     |
| class rank/gpa<br>weighted class rank/gpa     | Walker, Mattingly E         | 0.0          |                  | 0.0                 | 2 of 2     |
| weighted student classes                      | V Grade - 11                |              |                  |                     | [          |
| dual credit student classe E                  | 🔲 Brewer, Emma E            | 4.065        | 4.333            | 31.0                | 1 of 6     |
| all dual credit classes<br>standardized tests | Miller, Megan R             | 2.667        | 2.667            | 1.0                 | 2 of 6     |

 Next, open the students who will be graduating mid-term and touch the "Enroll/Withdraw" button. Choose to withdraw the student and enter the date of withdrawal (graduation). Select the exit code as "34-Early Graduate". This makes all the documents for the student inactive and removes them from attendance.

| Comple       | te the data for Megan Puckett and touch Ok |   |
|--------------|--------------------------------------------|---|
| © Studer     | t is enrolling () Student is withdrawing   |   |
| Withdra      | wal record                                 |   |
| Date:        | 12/21/2016 (first date of non-attendance)  |   |
| Exit code:   | 34-Early Graduate                          | • |
| Reason:      |                                            |   |
| Transfer to: |                                            |   |
| Comment:     |                                            |   |

- 3. Run a Real Time (RT) report and send it to the STN Application Center. This submits the student as an early graduate.
- 4. Next, mark the individual student as a graduate within Harmony by opening their demographics in the Inactive Students view.
- 5. Then touch the "Edit" button to put the student into edit mode. Then touch the "Mark Graduated" link on the Guidance tab of the demographics.

| Close                      | Save                      |                    |                                |                                        |                   |        |
|----------------------------|---------------------------|--------------------|--------------------------------|----------------------------------------|-------------------|--------|
| ≡Enroll/Witl               | ndraw ≡Tra                | nsfer ≡            | Change ID                      | ≡Set up web id                         | ≡Progress r       | eport  |
| Basics<br>Additional d     | Guardian I<br>ata Test sc | Bus Info<br>ores E | Office Use<br>Enrollment histo | State Reports                          | Guidance          | Health |
| Guidance                   | information               |                    |                                |                                        |                   |        |
| Guidance da                | ta                        |                    | Graduatio                      | on information                         |                   |        |
| Grad track:                | Core 40 with A            | Academi 🔻          | Mark (                         | Graduated                              |                   |        |
| Career path:               |                           |                    | Graduation                     | n date:                                |                   |        |
| Path category:             |                           |                    | Diploma ty                     | pe: C                                  | ore 40 with Techn | ica 🔻  |
| Include in c High ability: | lass rank                 |                    | College ch                     | ech Certification                      |                   |        |
| Dual credit:               | 0-Not applical            | ole to thi 🔽       | Bost gradi                     | info:                                  | electone-         | -      |
| Retained Status:           | Graduated - nu            | III                | Cohort:                        | Adult Secondary Credit program Cohort: |                   |        |
| ECA Retest/A               | Accommodatio              | ns                 | Transcript                     | comment:                               |                   |        |

6. Enter the graduation date, diploma type and post grad info. You can also add a transcript comment if necessary. When you touch the "Mark Graduated" button, the student will be marked with the graduation date and their transcript will then reflect that date.

| Graduation date:  | 06/01/2016              |  |
|-------------------|-------------------------|--|
| Diploma type:     | Core 40 with Technica 👻 |  |
| Post grad info:   | Four year or more Col 👻 |  |
| Adult Secondary   | y Credit program        |  |
| Transcript commen | t                       |  |

7. Lastly, upload the graduate's transcript to Parchment so that the Parchment transcript reflects the graduation date. This can be done from Guidance...Recent Graduates by selecting the student and touching the "Upload Transcript" button.

| 🚮 Harmon   | Expand All             | Collapse All | Print transcript | Upload Tran      | script   |  |  |
|------------|------------------------|--------------|------------------|------------------|----------|--|--|
| Students   | Graduates              |              |                  |                  |          |  |  |
|            | name search:           |              | Search           | category search: | - none s |  |  |
| Attendance | Student                | ID           | diploma          |                  | p        |  |  |
| Discipline | ✓ Graduated-05         | 5/28/2014    |                  |                  |          |  |  |
| E          | 🔽 Call, Nathan A       | 222213102    |                  |                  |          |  |  |
| Health     | > Graduated-05/29/2009 |              |                  |                  |          |  |  |
| Guidance   | > Graduated-05         | 5/30/2006    |                  |                  |          |  |  |